# **TaskMax Reporting**

Last Modified on 12/08/2025 4:51 pm AEST

This article covers the report options available in the TaskMax menu. In *TaskMax*, several report limits can be set for the creation of individual reports, which allows for PDF reports to be produced and can include detailed descriptions. The alternative and recommended options include *Search Work Orders* and *Search Quotes*.

Search Work Orders and Search Quotes can be used to find specific statuses, such as unfinalised work orders or outstanding quotes. Another example, searching by Contractor Industry (if populated from *Creditor Maintenance*), which can be used to analyse data and exported to Excel. Using these areas will also assist in keeping the Dashboard's for outstanding Work Orders and Quotes current.

# Search Work Orders and Search Quotes Security

To access the *Search Work Orders* and Search Quotes, the user must have permission set to 'Allow' under the 'Menus' category in *Security Setup*.

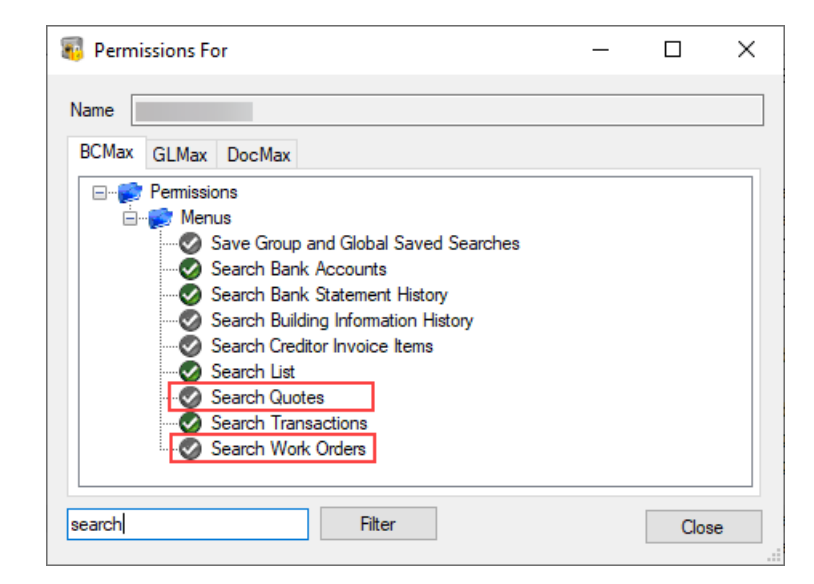

# **Search Work Orders**

Using Search Work Orders provides a search window that can be tailored to include relevant TaskMax fields of restriction, such as *Status* not equal to 'Finalised', to determine the number of outstanding work orders. Another example includes using the *Creditor Name* field to determine how many work orders

have been sent to a contractor.

The columns and sort order displays can also be helpful to include relevant information for the scenario required. These can also be saved for a Saved Search, which will allow this to be used at a later time, and can be made available for a User or Group.

To select multiple fields in the Columns display area, click the first field, hold Ctrl, and select the following field. This will select both fields and allow these to be moved up or down simultaneously.

- 1. Search or select Search Work Orders.
- 2. Referring to the restriction fields, the *Current Building* will be the default restriction. Click + to add further fields of restriction. Click the to remove any fields of restriction.
- 3. Refer to the *Advanced* area and apply any Columns and Sort Order preferences.
- 4. Click *Refresh* to view the results.
- 5. Click *Export* if this information should be available in Excel.

| Work Orders    | 5 3                      |           |              |                         |                                        | -                        | - 0         | ×               |
|----------------|--------------------------|-----------|--------------|-------------------------|----------------------------------------|--------------------------|-------------|-----------------|
| Sefresh        | Export Advanced          | ]         |              |                         |                                        |                          |             | ?               |
| Restrict To    | 2 ailable Columns        |           |              |                         | Displayed Columns                      |                          |             |                 |
|                | niter                    |           |              |                         | Date Entered                           |                          | ^           |                 |
| Columns        | Accepted Quote Amount    |           |              | ~                       | Start Date                             |                          |             |                 |
| Sort Order     | Accepted Quote Reference |           |              |                         | Time Entered                           |                          |             |                 |
| Son Order      | Account Manager          |           |              | Add >                   | Expense Code                           |                          |             | ~               |
| Advanced       | Contact Home Phone       |           |              | < Remove                | Expense Name                           |                          |             | $\mathbf{\vee}$ |
|                | Contact Mobile           |           |              | - nemore                | Invoice Number                         |                          |             |                 |
|                | Contact Name             |           |              |                         | OK to Pay                              |                          |             |                 |
|                | Contact Preferred Method |           |              | ~                       |                                        |                          | ~           |                 |
| 21 records dis | played                   |           |              |                         |                                        |                          |             |                 |
| Building Numbe | r Building Name          | Reference | Status       | Subject                 | Job Details                            | Creditor Name            | Service Fee | e Ai            |
|                |                          | 00003785  | D-Issued     | Need quote              | Visit site and complete quote please   | REDLANDS COUNCIL- 53058  |             | ^               |
|                |                          | 00003779  | B-Quoting    | quote                   | quotes                                 |                          |             |                 |
|                |                          | 00003777  | A-Incomplete | test                    | test work order this is a separate lin | e MISTY LERICHE          |             |                 |
|                |                          | 00003776  | A-Incomplete | gdfgdf                  | dfgdgdfg23232323232                    | TOMMY GENNUSAS           |             |                 |
|                |                          | 00003775  | B-Quoting    | 77                      | 77                                     |                          |             |                 |
|                |                          | 00003774  | G-Cancelled  | 66                      | 5656                                   | JUAN KNUDTSON            |             |                 |
|                |                          | 00003773  | D-Issued     | 4                       | 4                                      | PARIS KINNISON           |             |                 |
|                |                          | 00003772  | D-Issued     | 3                       | 3                                      | TOMMY GENNUSAS           |             |                 |
|                |                          | 00003771  | B-Quoting    | quote2                  | sdfsdf                                 |                          |             |                 |
|                |                          | 00003770  | B-Quoting    | EMAIL QUOTE             | email                                  |                          |             |                 |
|                |                          | 00003769  | G-Cancelled  | gsgfg                   | fdgdfgdf                               | JUAN KNUDTSON            |             |                 |
|                |                          | 00003750  | G-Cancelled  | asbestos                | asbestos                               | JUAN KNUDTSON            |             |                 |
|                |                          | 00003711  | F-Periodic   | Test Bi-Monthly         | Set up for Bi-Monthly - first process  | A CLEAN CITY             |             |                 |
|                |                          | 00003669  | F-Periodic   | test                    | test periodic - annaul clean pool are  | a JIM'S MOWING ASHBURTON |             | _               |
|                |                          | 00003590  | G-Cancelled  | Work Order Cancellation | Work Order Cancellation                | POOL BUSTERS             |             |                 |
|                |                          | 00003513  | G-Cancelled  | Clean Pool Weekly       | Test for Space1<br>Test for Space 2    | MANAGER                  |             | $\sim$          |
| <              |                          |           |              |                         |                                        |                          |             | >               |
|                |                          |           |              |                         | Load/Delete Search                     | Save Searc 6 Save Search | As Clo      | ose             |

- 6. Click Save Search As to save this saved search for later use.
- 7. Enter a *Name* for the saved search.
- 8. Select who should have access to this saved search. If assigned to the group, only the groups you are a member of are available.
- 9. Click Save as default if this should be the default view when opening the Search Work Orders

window.

10. Click Save.

| 📄 Sa | ve Search                                                  |    | _   |    | ×   |
|------|------------------------------------------------------------|----|-----|----|-----|
| Name | Not Finalised Work Orders                                  |    |     |    | 0   |
|      | <ul> <li>Available to current user only</li> </ul>         |    |     |    |     |
|      | <ul> <li>Available to users in a security group</li> </ul> |    |     |    |     |
|      | -                                                          |    |     |    |     |
|      | <ul> <li>Available to all users</li> </ul>                 |    |     |    |     |
|      | ✓ Save as default                                          |    |     |    |     |
|      |                                                            | Sa | ive | CI | ose |

# **Search Quotes**

Using *Search Quotes* offers a search window that can be tailored to include relevant TaskMax fields of restriction, such as *Quote Deadline* date being within the last seven days to track what quotes have not been received. Another example includes using the *Quote Finalised* field to determine if quotes are finalised.

The columns and sort order displays can also be helpful to include relevant information for the scenario required. These can also be saved for a Saved Search, which will allow this to be used at a later time, and can be made available for a User or Group.

To select multiple fields in the Columns display area, click the first field, hold Crtl, and select the following field. This will select both fields and allow these to be moved up or down simultaneously.

- 1. Search or select Search Quotes.
- 2. Referring to the restriction fields, the *Current Building* will be a default of restriction. Click + to add further fields of restriction. Click the to remove any fields of restriction.
- 3. Refer to the *Advanced* area and apply any Columns and Sort Order preferences.
- 4. Click *Refresh* to view the results.
- 5. Click *Export* if this information should be available in Excel.
- 6. Click Save Search As to save this saved search for later use.

| 📄 Quotes       |        |                 |              |            |      |                |               |               |             |             |                 | - 0             | ×     |
|----------------|--------|-----------------|--------------|------------|------|----------------|---------------|---------------|-------------|-------------|-----------------|-----------------|-------|
| 4 Refresh      | 5      | Export 3        | Advanced     |            |      |                |               |               |             |             |                 |                 | 0     |
| Restrict T     | +      | Field           |              |            | (    | Condition      | Value         |               |             |             |                 |                 |       |
| Columns        |        | Current Build   | ing          | •          | •    |                |               |               |             |             |                 |                 |       |
| Sort Order     | -      | Quote Status    |              |            | • i  | is any of      | •             | •             |             |             |                 |                 |       |
| Soft Order     | _      | Deleted         |              | •          | • is | s equal to     | ⊖ Yes         | No            |             |             |                 |                 |       |
| Advanced       | -      | Quote Deadli    | ine          | •          | • i  | is on          | ▼ Spec        | ific Dates    | •           |             |                 |                 |       |
|                | -      | Quote Finalis   | ed           |            | • is | s equal to     | ⊖ Yes         | ○ No          |             |             |                 |                 |       |
| 🖉 2 records di | splaye | d               |              |            |      |                | _             |               |             |             |                 |                 |       |
| Reference      | Quot   | te Status       | Quote Number | Quote Due  | e    | Quote Deadline | Creditor Code | Creditor Name | Date Issued | Time Issued | Issued By       | Method of Issue | Subje |
| 00003701       | C-Acc  | ected<br>cepted | 00000418     | 17/12/2022 | 2    | 19/12/2022     | 08200013      | LEAH MILSAP   | 15/12/2022  | 10:16:14    | Jessica.Carroll | Email           | 34534 |
|                |        |                 |              |            |      |                |               |               |             |             |                 |                 |       |
|                |        |                 |              |            |      |                |               |               |             |             |                 |                 |       |
| <              |        |                 |              |            |      |                |               |               |             |             |                 |                 | >     |

- 7. Enter a Name for the saved search.
- 8. Select who should have access to this saved search. If assigned to the group, only the groups you are a member of are available.
- Click Save as default if this should be the default view when opening the Search Work Quotes window.
- 10. Click Save.

#### Saved Searches | Load or Delete a Saved Search

- 1. At the bottom of the screen, click the *Load/Delete Search* button.
- 2. In the 'Load Search' window, click the blue *Load* button to load the *Saved Search* or click the red cross button to delete the *Saved Search*.
- 3. If you click the *Load* button, the 'Load Search' window will disappear, and the screen will refresh automatically and load the *Saved Search* data.
- 4. If you click the *Delete* button, a confirmation pop-up will appear; Click Yes to confirm the deletion.

#### Saved Searches | Edit a Saved Search

- 1. If the *Saved Search* you want to edit has been set as the default search, it should be on screen already, and you can proceed to the next step. Otherwise, click the *Load/Delete Search* button.
- 2. In the 'Load Search' window, click the blue Load button.
- 3. Now make any required changes to the required fields, and optionally click the Advance button to configure the displayed columns and specific sort order.
- 4. Click the *Refresh* button to display and check the data.

5. Click the Save Search button to save the applied changes.

## Legacy Report Template Setup

These reports can be referred to if needed, and it is recommended to use**Search Work Orders** or **Search Quotes** for a faster, custom built report that can be added to a dashboard as outlined above.

- 1. Open the *TaskMax* menu.
- 2. Click *Reports > Reports.*
- 3. Click the ellipsis [...] button to the right of the *Template* field.

| <u>F</u> ile          |              |                               |             |                 |
|-----------------------|--------------|-------------------------------|-------------|-----------------|
| @ Sama                | Template     | emplate WRKREPQ Work Order Re |             | uotations       |
| Scieen S              | Printer      | \\fsint\Stratamax Traini      | ng Photocop | ier             |
| 💿 Printer 🔊           | Paper Source | Automatically Select          |             | Copies 1        |
|                       |              |                               | Proceed     |                 |
| Limit Name            | Set          | ing                           | -           |                 |
| Work Order Status     |              |                               |             | Edit Limits     |
| Quote Status          |              |                               | =           |                 |
| Originator Name       |              |                               | _           | Sort Preference |
| Contact Name          |              |                               |             | -               |
| Service Type          |              |                               |             | Classe          |
| Subject               |              |                               |             | CIUSE           |
| Contractor            |              |                               |             |                 |
| Insurance Claims Only |              |                               |             |                 |
| Expense Code          |              |                               |             |                 |

- 4. Select the required report then click Select as Global and click Close.
  - WRKREPB Work Order Report Brief: Lists Date, Type, Building No., Status, Reference, Contractor, Subject.
  - WRKREPBD Work Order Report Brief + Detail: Lists as per above with Details of job.
  - WRKREPC Work Order Report Contractors: Lists Date, Reference, Contractor, Fax No., Subject, Building No., Building Address.
  - WRKREPBL Work Order Report Building Name: Lists Date, Type, Building Name, Building No., Status, Reference, Contractor, Subject and if it is an Insurance Claim.
  - WRKREPBS Work Order Report One Per Page: Lists all details of job, one per page.
  - WRKREPQ Work Order Report Quotations: Lists Request Date, Reference, Contractor, Fax No., Subject, Due Date, Building No., Building Address.
  - WRKREPBS Work Order Report Brief: Lists Building Name & No., Site Contact, Contractor, Subject, Order Ref, Quote Ref, Invoice No., Details of job.

#### **Legacy Issued Work Orders Report**

These reports can be referred to if needed, and template suggestions for this type of report are *WRKREPB* or *WRKREPBD*. It is recommended to use *Search Work Orders* or *Search Quotes* for a faster,

custom built report that can be added to a dashboard as outlined at the top of these instructions.

- 1. Open the *TaskMax* menu.
- 2. Click *Reports > Reports.*
- 3. In the *Reports* window, click *Edit Limits.*

|                      | <u>File</u> Edit<br>Work Orders: | Reports        |         |          |                        | ۵ <i>د</i>        | tion                   |
|----------------------|----------------------------------|----------------|---------|----------|------------------------|-------------------|------------------------|
|                      | Status                           | P Work Order I | Reports |          |                        |                   | 3 1ge <u>B</u> uilding |
|                      | B-Quoting<br>B-Quoting           | Eile           |         |          |                        |                   | New                    |
|                      | 8-Quoting                        | Screen         | A       | Template | WRKREPQ Work Order Rep | port · Quotations | <u>Open</u>            |
| Limits for Work O    | rder Report                      |                |         | -        | Statamax Training Pl   | notocopier        | Report                 |
| Help                 |                                  |                |         |          | incally select         | Copies 1          | w Quotes               |
|                      | Set Limits as i                  | equired        |         |          |                        | Burned            |                        |
| Limit Name           | Limit                            | Data           | ^       | Edit     |                        | Ploceed           | Llos <u>e</u>          |
| ∀ork Order Status    |                                  |                | Ξ       |          |                        |                   | 1                      |
| Juote Status         |                                  |                |         | OK       |                        | E Lat Limits      |                        |
| Iriginator Name      |                                  |                |         |          | _                      |                   |                        |
| Contact Name         |                                  |                |         | Cancel   |                        | Sort Preference   |                        |
| Service Type         |                                  |                |         | L        |                        |                   |                        |
| Subject              |                                  |                |         |          |                        | Clos <u>e</u>     |                        |
| Contractor           |                                  |                |         |          |                        |                   | -                      |
| nsurance Claims Only |                                  |                | *       |          |                        |                   |                        |
| 1 of 29              |                                  |                |         |          |                        |                   | ) This Buildin         |
|                      |                                  |                |         |          |                        | -                 | ) Mine                 |
|                      |                                  |                |         |          |                        |                   | atus                   |
|                      | 1 of                             | 6              |         |          |                        | 0                 | urrent -               |

4. In the Limits for Work Order Reportwindow select Work Order Status and click Edit.

| Statu<br>B-Que<br>B-Que<br>B-Que | us Work Order Reports<br>ting<br>ting<br>Screen | Template WYKREF | Limit Edit Tag as Required Tag Type Anncomplete |
|----------------------------------|-------------------------------------------------|-----------------|-------------------------------------------------|
| limits for Work Order Repo       | ort                                             |                 | B-Quoting                                       |
| Help                             |                                                 | , Vic           | C-Hold Payment                                  |
| Set Li                           | mits as required                                |                 | Olssued                                         |
| Limit Name                       | Limit Data                                      | Edit            | E-Finalised                                     |
| Work Order Status                | Tag                                             |                 | G.Capcelled                                     |
| Quote Status                     |                                                 | ок 🔪 📃          | H-Euture                                        |
| Originator Name                  |                                                 |                 |                                                 |
| Contact Name                     |                                                 | Cancel          |                                                 |
| Service Type                     |                                                 |                 |                                                 |
| Subject                          |                                                 | Tag as required |                                                 |
| Contractor                       |                                                 |                 | 4 or 8                                          |
| Insurance Claims Only            |                                                 | · -             | Y                                               |
| 1 of 29                          |                                                 | al              | ) This Building                                 |

- 5. In the Limit Edit window tag D-Issued and click OK.
- 6. Double-click the Date Issued Start and enter date (i.e. start of month).
- 7. Double-click the *Date Issued Finish* and enter date (i.e. end of month).
- 8. Double-click the *Work Orders/Quotes* field and type 'W' to limit the report to work orders only.
- 9. Click OK.
- 10. Click the ellipsis [...] button to the right of the *Template* field. Select the required report then click *Select as Global* and click *Close.*

| Eile                 |               |                                          |          |                 |  |  |  |
|----------------------|---------------|------------------------------------------|----------|-----------------|--|--|--|
| @ Same               | Template      | WRKREPBD Work Order Report-Brief+Details |          |                 |  |  |  |
| Scieen 3             | Printer       | HP LaserJet CP 1025nw (redirected 1)     |          |                 |  |  |  |
| 🔿 Printer 🏾 🔊        | Paper Source  | Automatically Select                     | Copies 1 |                 |  |  |  |
|                      | Report Limits |                                          |          | Proceed         |  |  |  |
| Limit Name           | Set           | ting                                     | ^        | _               |  |  |  |
| Work Order Status    | Tag           |                                          |          | Edit Limits     |  |  |  |
| Quote Status         |               |                                          |          |                 |  |  |  |
| Originator Name      |               |                                          |          | Sort Preference |  |  |  |
| Contact Name         |               |                                          |          | _               |  |  |  |
| Service Type         |               |                                          | 3        | Class           |  |  |  |
| Subject              |               |                                          |          | LIOSE           |  |  |  |
| Contractor           |               |                                          |          |                 |  |  |  |
| nsurance Claims Only |               |                                          |          |                 |  |  |  |
| Expense Code         |               |                                          |          |                 |  |  |  |

11. Click Proceed.

### **Legacy Quotes Not Received Report**

This report will show all quotes sent and not yet received by the due date and can be followed up if required. Template suggestion for this type of report include (i.e. WRKREPQ) It is recommended to use *Search Work Orders* or *Search Quotes* for a faster, custom built report that can be added to a dashboard as outlined at the top of these instructions.

- 1. Open the *TaskMax* menu.
- 2. Click *Reports* > *Reports*.
- 3. In the Reports window, click Edit Limits.

| Eile                  |               |                                        |   |                 |  |  |
|-----------------------|---------------|----------------------------------------|---|-----------------|--|--|
| @ Cours               | Template      | WRKREPQ Work Order Report - Quotations |   |                 |  |  |
| Scieen S              | Printer       | \\fsint\Stratamax Training Photocopier |   |                 |  |  |
| 🔘 Printer 🔊           | Paper Source  | Automatically Select                   |   | Copies 1        |  |  |
|                       | Report Limits |                                        |   | Proceed         |  |  |
| Limit Name            | Set           | ling                                   | - |                 |  |  |
| Work Order Status     |               |                                        |   | Edit Limits     |  |  |
| Quote Status          |               |                                        | = | -               |  |  |
| Originator Name       |               |                                        | _ | Sort Preference |  |  |
| Contact Name          |               |                                        |   | -               |  |  |
| Service Type          |               |                                        |   | Close           |  |  |
| Subject               |               |                                        |   | CAUSE           |  |  |
| Contractor            |               |                                        |   |                 |  |  |
| Insurance Claims Only |               |                                        |   |                 |  |  |
| Expense Code          |               |                                        |   |                 |  |  |

- 4. Highlight Quote Status and click Edit.
- 5. Tag A-Sent then click OK.

|                       | B-Quoting<br>B-Quoting | Date:        | Template          | Limit Edit               |        |
|-----------------------|------------------------|--------------|-------------------|--------------------------|--------|
| limits for Work Order | Report                 |              |                   | Tag as Required          |        |
| Help                  |                        |              |                   | Tag Type                 |        |
| S                     | et Limits as required  |              | (                 | A-Sent                   | Cancel |
| Limit Name            | Limit Data             | ^            | Edit              | B-Heceived<br>C-Accented |        |
| Work Order Status     |                        | E            |                   | D-Rejected               |        |
| Quote Status          | Tag                    |              | PNO               | E-Cancelled              |        |
| Originator Name       |                        |              |                   |                          |        |
| Contact Name          |                        |              | Cancel            |                          |        |
| Service Type          |                        |              | -+                |                          |        |
| Subject               |                        |              | Tag as required 🔪 |                          |        |
| Contractor            |                        |              | 1                 |                          |        |
| Insurance Claims Only |                        | *            | \                 |                          |        |
| 2 of 29               |                        |              |                   | 1 of 5                   |        |
|                       | Invoice Ar             | test2 for an |                   |                          |        |

- 6. Double click the Date Issued Start and enter date (i.e. start of month).
- 7. Double click the Date Issued Finish and enter date (i.e. end of month).
- 8. Double-click the Work Orders/Quotes field and type 'Q' to limit the report to quotes only.
- 9. Click OK.
- 10. Click the ellipsis [...] button to the right of the *Template* field. Select the required report then click *Select as Global* and click *Close*.
- 11. Click Proceed.

| Eile                  |              |                                                                            |       |            |       |
|-----------------------|--------------|----------------------------------------------------------------------------|-------|------------|-------|
| @ Serren 🌆            | Template     | WRKREPQ Work Order Report - Quot<br>\Visint\Stratamax Training Photocopier |       | uotations  |       |
| Scieen 3              | Printer      |                                                                            |       | ier        |       |
| 🔿 Printer 🔊           | Paper Source | Automatically Select                                                       |       | Copies     | 1     |
|                       |              |                                                                            | Proce | ed         |       |
| Limit Name            | ling         | ^                                                                          |       |            |       |
| Work Order Status     |              |                                                                            |       | Edit Lir   | nits  |
| Quote Status          | Tag          |                                                                            | =     |            |       |
| Originator Name       |              |                                                                            |       | Sort Prefe | rence |
| Contact Name          |              |                                                                            |       | -          |       |
| Service Type          |              |                                                                            |       | Class      |       |
| Subject               |              |                                                                            |       | Cius       | 8     |
| Contractor            |              |                                                                            |       |            |       |
| Insurance Claims Only |              |                                                                            |       |            |       |
| Expense Code          |              |                                                                            |       |            |       |

#### **Legacy Not Finalised Work Orders Report**

Similar reports can be run monthly to tidy up any jobs that have not yet been finalised. There may be requirements to print a report on a monthly basis to show jobs that were insurance claims. Template suggestion for this type of report is WRKREPB. It is recommended to use *Search Work Orders* or *Search Quotes* for a faster, custom built report that can be added to a dashboard as outlined at the top of these instructions.

- 1. Open the TaskMax menu.
- 2. Select Reports.
- 3. Click Edit Limits.
- 4. Double click inside the Insurance Claims Only field and enter Y click OK.

| Limits for Work Order R | leport            |                       |   |        |                               | 3 0 0           |
|-------------------------|-------------------|-----------------------|---|--------|-------------------------------|-----------------|
| Help                    |                   |                       |   |        |                               |                 |
| Se                      | et Limits as requ | ired                  |   |        |                               |                 |
| Limit Name              | Limit Da          | a                     | * | Edit   | RKREPQ Work Order Report      | Quotations      |
| Quote Status            |                   |                       | - |        | sint\Stratamax training Photo | copier          |
| Originator Name         |                   |                       |   | OK     | tomatically Select            | Copies 1        |
| Contact Name            |                   |                       |   |        |                               |                 |
| Service Type            |                   |                       |   | Cancel |                               | Proceed         |
| Subject                 |                   |                       |   |        |                               | 1 Tocsen        |
| Contractor              |                   |                       |   |        |                               | C-D Links       |
| Insurance Claims Unly   | Y                 |                       | - |        | 1                             | EakLinks        |
| Expense Lode            |                   |                       |   |        |                               | C.10.(          |
| 8 of 29                 |                   |                       |   |        |                               | Soft Preference |
|                         |                   | Service Type          |   |        |                               | Chee            |
|                         |                   | Subject               |   |        |                               | Close           |
|                         |                   | Contractor            |   |        |                               |                 |
|                         |                   | Insurance Claims Only |   |        |                               |                 |
|                         |                   | Expense Code          |   |        |                               |                 |
|                         | 4                 | Invoice Amount Start  |   |        | -                             |                 |

- 5. Double click the *Date Issued Start* and enter date (i.e. start of month).
- 6. Double click the *Date Issued Finish* and enter date (i.e. end of month).
- 7. Optionally, double-click the *Work Orders/Quotes* field and type either 'W' or 'Q' to limit the report to work orders or quotes only.
- 8. Click OK.
- Click the ellipsis [...] button to the right of the *Template* field. Select the required report then click Select as Global and click Close.
- 10. Click Proceed.

| Eile                  |              |                                 |             |            |       |
|-----------------------|--------------|---------------------------------|-------------|------------|-------|
| @ Cours 🔊             | Template     | WRKREPB Work Order R            | eport - Bri | ef         |       |
| Screen S              | Printer      | HP LasesJet CP 1025nw (redirect |             | 1)         | ·     |
| 🔿 Printer 🏾 🎘         | Paper Source | Automatically Select            |             | Copies     | 1     |
|                       |              | Proceed                         |             |            |       |
| Limit Name            | Set          | ling                            | -           |            |       |
| Work Order Status     |              |                                 |             | Edit Lin   | nits  |
| Quote Status          |              |                                 |             |            |       |
| Originator Name       |              |                                 |             | Sort Prefe | rence |
| Contact Name          |              |                                 |             | -          |       |
| Service Type          |              |                                 |             | Class      |       |
| Subject               |              |                                 |             | LIOS       | 2     |
| Contractor            |              |                                 |             |            |       |
| Insurance Claims Only | Y            |                                 |             |            |       |
| Expense Code          |              |                                 |             |            |       |

## **Periodic Work Orders Report**

A report showing periodic work orders to be processed for the upcoming month may be beneficial. Template suggestion for this type of report is WRKREPBL. It is recommended to use *Search Work Orders* or *Search Quotes* for a faster, custom built report that can be added to a dashboard as outlined at the top of these instructions.

- 1. Open the *TaskMax* menu.
- 2. Click *Reports* > *Reports*.
- 3. In the Reports window, click Edit Limits.
- 4. Double click the Work Order Status field and tag F-Periodic, click OK.

| <u>F</u> ile                                        |                         |                                            |         |                     | me                           | ContractorField        | si 🗐        | Change Building |   |   |                  |
|-----------------------------------------------------|-------------------------|--------------------------------------------|---------|---------------------|------------------------------|------------------------|-------------|-----------------|---|---|------------------|
| Screen                                              | Template                | WRKREPBL Work Order Report - Building Name |         | 23                  | Limits for Work Order Report |                        |             |                 |   |   |                  |
|                                                     | Printer<br>Paper Source | HP LasesJet CP 1025nw (redirected 1)       |         |                     |                              |                        |             |                 |   |   |                  |
| O Printer 🔊                                         |                         | Automatically Select                       |         | Copies 1            | 101                          | Set Limits as required |             |                 |   |   |                  |
|                                                     |                         |                                            |         |                     | 13                           | Limit Name             | Limit Data  |                 |   | - | Edit             |
| Report Limits                                       |                         |                                            | Proceed | 122                 | Managed by                   |                        |             |                 | 1 |   |                  |
| Limit Name                                          | Set                     | ting                                       | ^       |                     |                              | Building Number        |             |                 |   | 1 | OK               |
| Date Entered Finish                                 |                         |                                            |         | Edit <u>L</u> imits | [                            | Date Issued Start      |             |                 |   |   | Cancel           |
| Managed by                                          |                         |                                            |         |                     |                              | Date Issued Finish     |             |                 |   | = |                  |
| uilding Number                                      |                         |                                            |         | 0.10.0              |                              | Periodic               |             |                 |   | 1 |                  |
| Date Issued Start<br>Date Issued Finish<br>Periodic |                         |                                            | _       |                     |                              | OK To Pay              | Item        |                 | î |   | Select from list |
|                                                     |                         |                                            | _       |                     |                              | Account Manager        | Daily       | ly              |   |   |                  |
|                                                     |                         |                                            | =       |                     |                              | Include Notes          | Weekly      |                 |   | - |                  |
| K To Pav                                            |                         |                                            |         |                     |                              | 18 of 29               | Fortnightly |                 |   |   |                  |
| ccount Manager                                      |                         |                                            |         |                     |                              | Internal Property in   | Monthly     |                 |   |   |                  |
| clude Notes                                         |                         |                                            | _       |                     |                              |                        | MonthEnd    | 1               |   |   |                  |
| /ork.Orders/Quotes                                  |                         |                                            | -       |                     |                              |                        | Quarterly   |                 |   |   |                  |
|                                                     |                         |                                            |         |                     | 11                           |                        | HalfYearly  |                 |   |   |                  |
|                                                     |                         |                                            |         |                     | 100 C                        |                        | Annually    |                 | - |   |                  |

- 5. Double click the *Date Issued Start* and enter date (i.e. start of month).
- 6. Double click the *Date Issued Finish* and enter date (i.e. end of month).
- 7. Double-click the Work Orders/Quotes field and type 'W' to limit the report to work orders only.
- 8. Click OK.
- 9. Click the ellipsis [...] button to the right of the *Template* field. Select the required report then click *Select as Global* and click *Close*.
- 10. Click Proceed.

#### **TaskMax Report Troubleshooting**

A message may appear 'You have selected too many entries to report on' Either:

• Click *OK* to proceed and produce a partial report of the first 5000 entries.

or

- Click Cancel to refine the report criteria and try again, which is recommended.
- Use *Search Work Orders* or *Search Quotes* to use a faster more efficient search in defining results that can be custom built. Instructions for this are available in the top of this article.